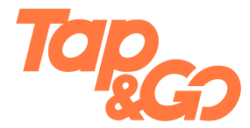

# 使用雲閃付App購物或乘搭公共交通工具

#### 1. 香港

| i.   | 使用銀聯二維碼購物 | 2-3 |
|------|-----------|-----|
| ii.  | 使用港鐵乘車碼   | 4-5 |
| iii. | 使用巴士乘車碼   | 6-7 |

#### 2. 内地城市

| i.  | 使用銀聯二維碼購物  |      | )   |
|-----|------------|------|-----|
| ii. | 使用乘車碼(如適用) | )10- | -11 |

# 使用銀聯二維碼購物(被商戶掃描)

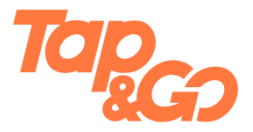

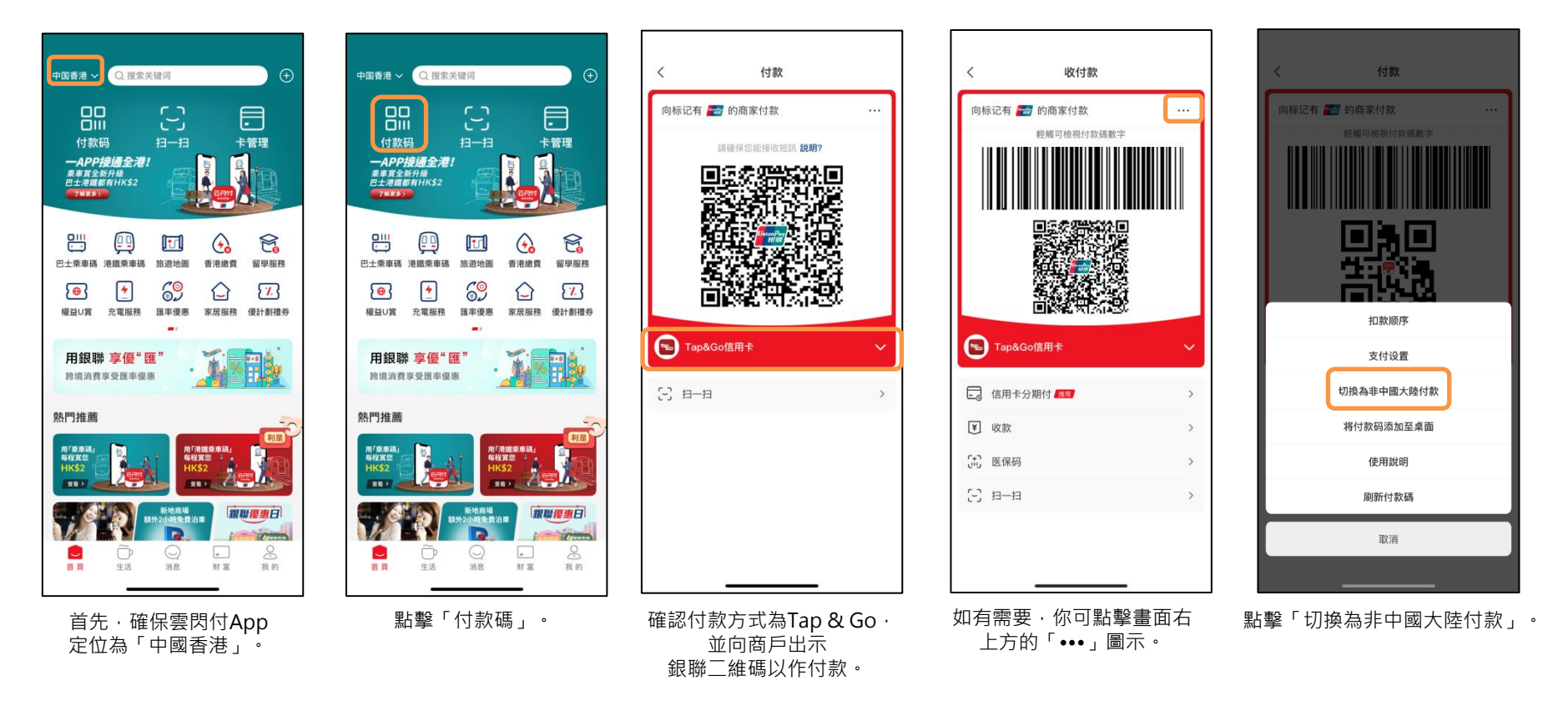

屏幕内容只供參考。

# 使用銀聯二維碼購物(掃描商戶)

![](_page_2_Picture_2.jpeg)

![](_page_2_Picture_3.jpeg)

首先·確保雲閃付App 定位為「中國香港」。

![](_page_2_Picture_5.jpeg)

點擊「掃一掃」。

![](_page_2_Picture_7.jpeg)

開啟相機·掃描商戶展 的銀聯二維碼。

| く<br>(同       | <b>支付</b><br><sub>支付</sub> |     |
|---------------|----------------------------|-----|
| 金額            |                            |     |
| нк\$ <b>1</b> | 21.00                      |     |
| ×             | 付款詳情                       | ?   |
| 47 00 100 and | HK\$121.00 <sup>HKD</sup>  |     |
| 訂單資料<br>付款方式  | Tap&Go信用卡                  | · > |
|               |                            |     |
|               |                            |     |
|               |                            |     |
|               |                            |     |
|               | 確認付款                       |     |
|               | 📟 支付失标闲付                   |     |

確認付款方式為Tap & Go

及其他詳情 · 然後點擊

「確認付款」。

金額 нк\$ 121.00 請輸入支付密碼 < 忘記密碼 1 2 3 5 4 6 7 8 9 0  $\langle X \rangle$ 

支付

支付

💼 向

輸入雲閃付App 6位數字 密碼以完成付款。

#### 使用港鐵乘車碼

![](_page_3_Picture_2.jpeg)

![](_page_3_Figure_3.jpeg)

首先.確保雲閃付App 定位為「中國香港」。

![](_page_3_Picture_5.jpeg)

![](_page_3_Picture_6.jpeg)

閱讀並同意《港鐵乘車碼 服務使用者協定》,並點 擊「立即開通」。

| <       | 港鐵乘車碼                                                       |                     |
|---------|-------------------------------------------------------------|---------------------|
| 港铁乘     | • 车码云闪付无感支<br><sup>港铁乘车码</sup>                              | : 13                |
| 用户账户    |                                                             |                     |
| 套餐内容    | 乘客可使用云闪付在港铁制<br>车,并通过云闪付自动扣闭<br>费,单次限额人民币150元<br>限额人民币500元。 | 削码乘<br>余交通<br>;,单日总 |
| 扣款方式    | 优先从Tap&Go                                                   | 扣款 >                |
| 同意 《云闪· | 付无感支付协议》                                                    |                     |
|         | 开通                                                          |                     |
|         |                                                             |                     |
|         |                                                             |                     |
|         |                                                             |                     |
|         |                                                             |                     |
|         |                                                             |                     |
| 選擇Ta    | ap & Go銀聯                                                   | 卡為                  |

優先扣款方式。

# 使用港鐵乘車碼

![](_page_4_Picture_2.jpeg)

![](_page_4_Picture_3.jpeg)

輸入雲閃付App 6位數字 密碼。

![](_page_4_Picture_5.jpeg)

在港鐵站的入閘機 掃描港鐵乘車碼 入閳。出閘時,再次掃瞄 港鐵乘車碼以支付車資。

![](_page_4_Picture_7.jpeg)

© HKT PAYMENT LIMITED 2023. 著作權所有 儲值支付工具牌照號碼: SVF0002

# 使用巴士乘車碼

![](_page_5_Picture_2.jpeg)

![](_page_5_Figure_3.jpeg)

首先‧確保雲閃付App 定位為「中國香港」。

![](_page_5_Picture_5.jpeg)

點擊「巴士乘車碼」。

![](_page_5_Picture_7.jpeg)

閱讀並同意《乘車碼申請須 知》,並點擊「立即開通」。

![](_page_5_Picture_9.jpeg)

選擇Tap & Go銀聯卡為 優先扣款方式。

### 使用巴士乘車碼

![](_page_6_Picture_2.jpeg)

![](_page_6_Figure_3.jpeg)

![](_page_6_Picture_4.jpeg)

輸入雲閃付App 6位數字 密碼。

![](_page_6_Picture_6.jpeg)

使用巴士上的收費系統掃描 巴士乘車碼以支付車資。

![](_page_7_Picture_1.jpeg)

### 使用銀聯二維碼(被商戶掃描)

![](_page_7_Picture_3.jpeg)

首先·確保雲閃付App定 位為你所在的城市。

![](_page_7_Picture_5.jpeg)

點擊「收付款」。

![](_page_7_Picture_7.jpeg)

![](_page_7_Picture_8.jpeg)

![](_page_7_Picture_9.jpeg)

點擊「切換為中國大陸付款」。

屏幕內容只供參考。

![](_page_8_Picture_1.jpeg)

#### 銀聯二維碼(掃描商戶)

![](_page_8_Picture_3.jpeg)

![](_page_8_Picture_4.jpeg)

![](_page_8_Picture_5.jpeg)

| <        | 支付        |   |
|----------|-----------|---|
| <b>向</b> | 支付        |   |
| 金額       |           |   |
| ¥ 12     | 1.00      |   |
| ×        | 付款詳情      | ? |
|          | ¥121.00   |   |
| 訂單資料     |           |   |
| 付款方式     | Tap&Go信用卡 | > |
|          |           |   |
|          |           |   |
|          |           |   |
|          |           |   |
|          |           |   |
|          | 確認付款      |   |
|          | 學 麦付券标润付  |   |
|          |           |   |

確認付款方式為Tap & Go 及其他詳情,然後點擊 「確認付款」。

| <     | 支付      |                     |
|-------|---------|---------------------|
| 同     | 支付      |                     |
| 金額    |         |                     |
| ¥ 121 | .00     |                     |
| <     | 請輸入支付密碼 |                     |
|       |         |                     |
|       |         | 忘記密碼                |
|       |         |                     |
|       |         |                     |
|       |         |                     |
| 1     | 2       | 3                   |
| 4     | 5       | 6                   |
| 7     | 8       | 9                   |
|       | 0       | $\langle X \rangle$ |
|       |         | -                   |

輸入雲閃付App 6位數字 密碼以完成付款。

© HKT PAYMENT LIMITED 2023. 著作權所有 儲值支付工具牌照號碼: SVF0002 屏幕

屏幕內容只供參考。

![](_page_9_Picture_1.jpeg)

#### 使用乘車碼(如適用)

![](_page_9_Picture_3.jpeg)

首先·確保雲閃付App定 位為你所在的城市。

![](_page_9_Figure_5.jpeg)

點擊「出行」(部分城市 會顯示為「乘車碼」)。

![](_page_9_Picture_7.jpeg)

閱讀並同意有關條款,並點 擊「立即開通」。

| <                | 云闪付安全登录                        |                          |
|------------------|--------------------------------|--------------------------|
|                  |                                |                          |
| 授权 深圳市<br>证件号) 及 | 5深圳通有限公司 获取您的<br>5以下信息为您提供相关服务 | 身份信息(姓名、<br><sup>5</sup> |
| ☑ 手机号            |                                |                          |
| C                | 暂不授权                           | い授权                      |
|                  |                                |                          |
|                  |                                | -                        |
| 同意               | 受權有關信息                         | ,並點擊                     |

「確認授權」。

| <                    | 页面跳转中                                                                   |  |  |
|----------------------|-------------------------------------------------------------------------|--|--|
|                      | 深 圳 通 秉 车 码 业 务<br><sup>深圳通</sup>                                       |  |  |
| 用户账户                 |                                                                         |  |  |
| 套餐内容                 | 通过云闪付APP内的深圳通乘车码<br>功能刷码乘车,上车后自动通过云<br>闪付APP扣取车费,单次限额50<br>元,单日总限额200元。 |  |  |
| 扣款方式                 | 优先从Tap&Go 扣款 >                                                          |  |  |
| <mark>-</mark> 同意 《云 | ✔ 同意 《云闪付无感支付协议》                                                        |  |  |
|                      | 开通                                                                      |  |  |
|                      |                                                                         |  |  |
|                      |                                                                         |  |  |
|                      |                                                                         |  |  |
|                      |                                                                         |  |  |
|                      |                                                                         |  |  |

選擇Tap & Go銀聯卡為 優先扣款方式。

# 使用乘車碼(如適用)

![](_page_10_Picture_2.jpeg)

同意《雲閃付無感支付協 議》 · 並點擊「開通」。

![](_page_10_Figure_4.jpeg)

輸入雲閃付App 6位數字 密碼。

![](_page_10_Picture_6.jpeg)

使用公交或地鐵的收費系統 掃描乘車碼以支付車資。 想使用其他服務,可於上方 選項中選擇。

![](_page_10_Picture_8.jpeg)